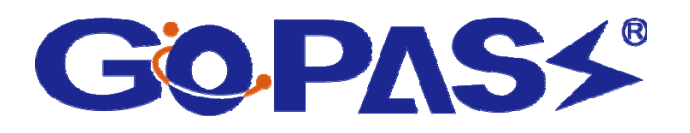

# **GPRS** Track

#### - Use GooTrac to track over navigation map -

## User Manual

### GoPass Technology Corp.

17F., 866-1 Chung-Cheng Road, Chung Ho City, Taipei, Taiwan

Tel: (886-2) 3234-8838 Fax: (886-2) 3234-9868

E-mail: support@gopasstech.com

Website: http://www.gopasstech.com

### TRACK OVER NAVIGATION MAP

### 1. Requirements

- Make sure you did have installed a GSM SIM Card to AVL; and its GPRS function had been enabled.
- (2) **Fixed IP Address** is required for the operation; Intranet is NOT workable for this operation.
- (3) Navigation map following **NMEA-0183 protocol** should be installed in your PC in advance.

### 2. Create a Virtual COM Port

Step1. Put the CD delivered with the tracker to the CD driver of your computer; according to the OS of your computer, to install the driver for **USB-RS232 cable**.

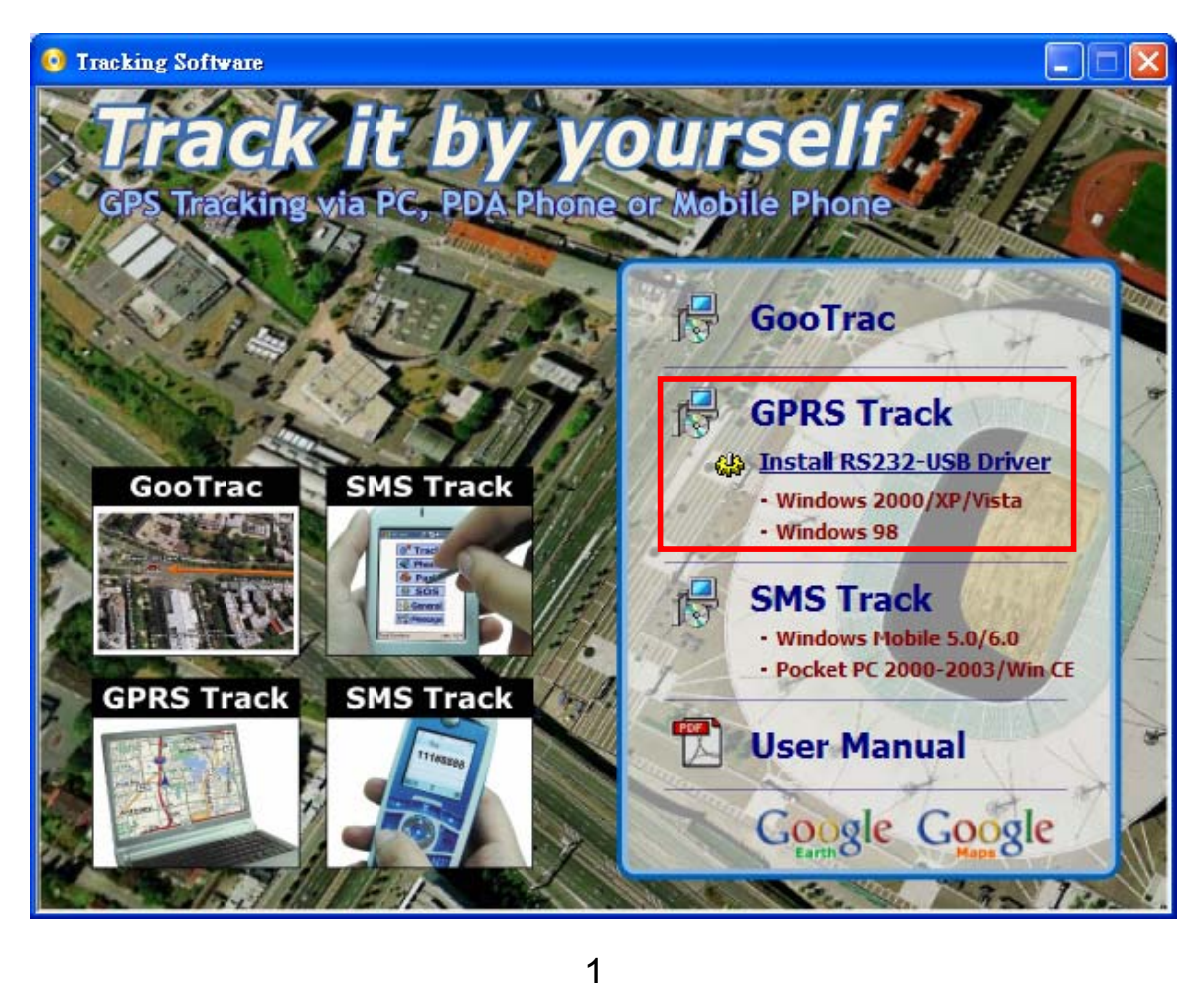

### Step2. Connect the **RS232-USB Cable** delivered with the device to the USB port & the RS232 port of your PC.

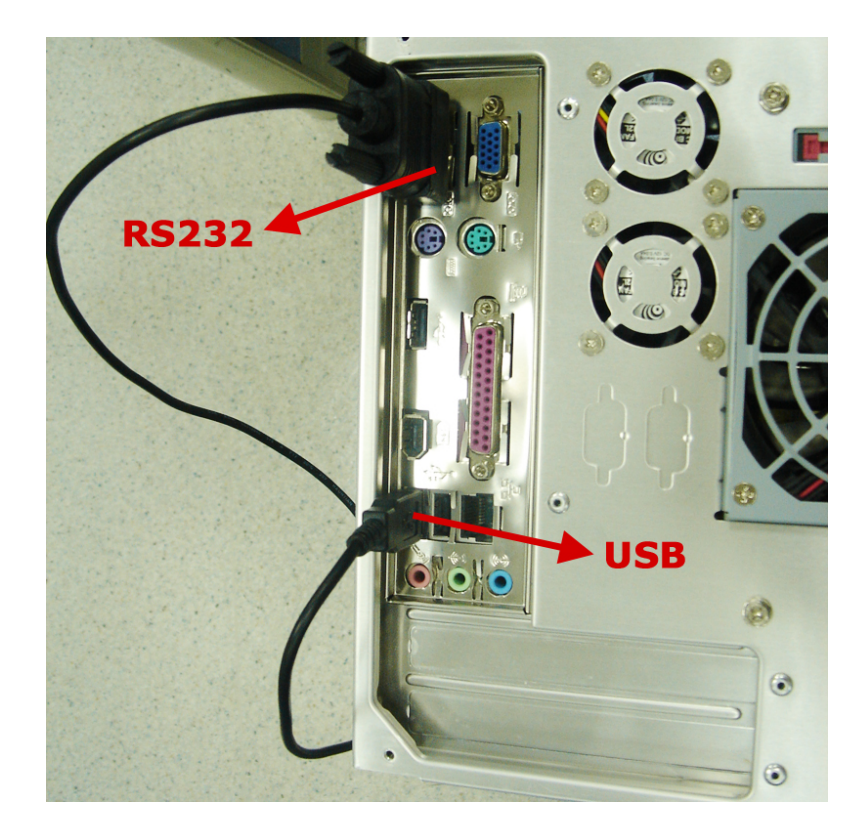

Step3. After connect the USB-RS2332 cable, please click "My computer" → "Properties" → "Hardware" → "Device Manager"; than check with the virtual COM port is on which Port (ex. COM6).

| 🚇 Device Manager                                                                                                    |         |
|----------------------------------------------------------------------------------------------------|---------|
| Eile Action View Help                                                                                                    |         |
|                                                                                                    |         |
| 🗄 🖓 🖾 Human Interface Devices                                                                                                    | <b></b> |
| 🗓 🚎 IDE ATA/ATAPI controllers                                                                                                    |         |
| 🗄 🖓 🔊 Infrared devices                                                                                                    |         |
| 🗄 🛬 Keyboards                                                                                                    |         |
| ⊞… () Mice and other pointing devices                                                                                                    |         |
| 🗄 🖓 🦢 Modems                                                                                                    | _       |
| 1 Monitors                                                                                                    |         |
| The second second |         |
| E      PCMCIA adapters                                                                                                    |         |
| PCMCIA and Flash memory devices                                                                                                    |         |
| Ports (COM & LPT)                                                                                                    |         |
| Communications Port (COM1)                                                                                                    |         |
| CP2101 USB to UART Bridge Controller (COM6)                                                                                                    |         |
|                                                                                                    |         |
| Errore Processors                                                                                                    |         |
| En Secure Digital host controllers                                                                                                    |         |
| H. Sound video and game controllers                                                                                                    |         |
| E Storage volumes                                                                                                    |         |
| The System devices                                                                                                    |         |
| E System devices                                                                                                    | _       |
|                                                                                                    | <b></b> |
|                                                                                                    |         |
|                                                                                                    |         |

### 3. Install GooTrac Software

Step1. Put the CD delivered with the tracker to the CD driver of your computer; click on "**GooTrac**" to install the software into your computer.

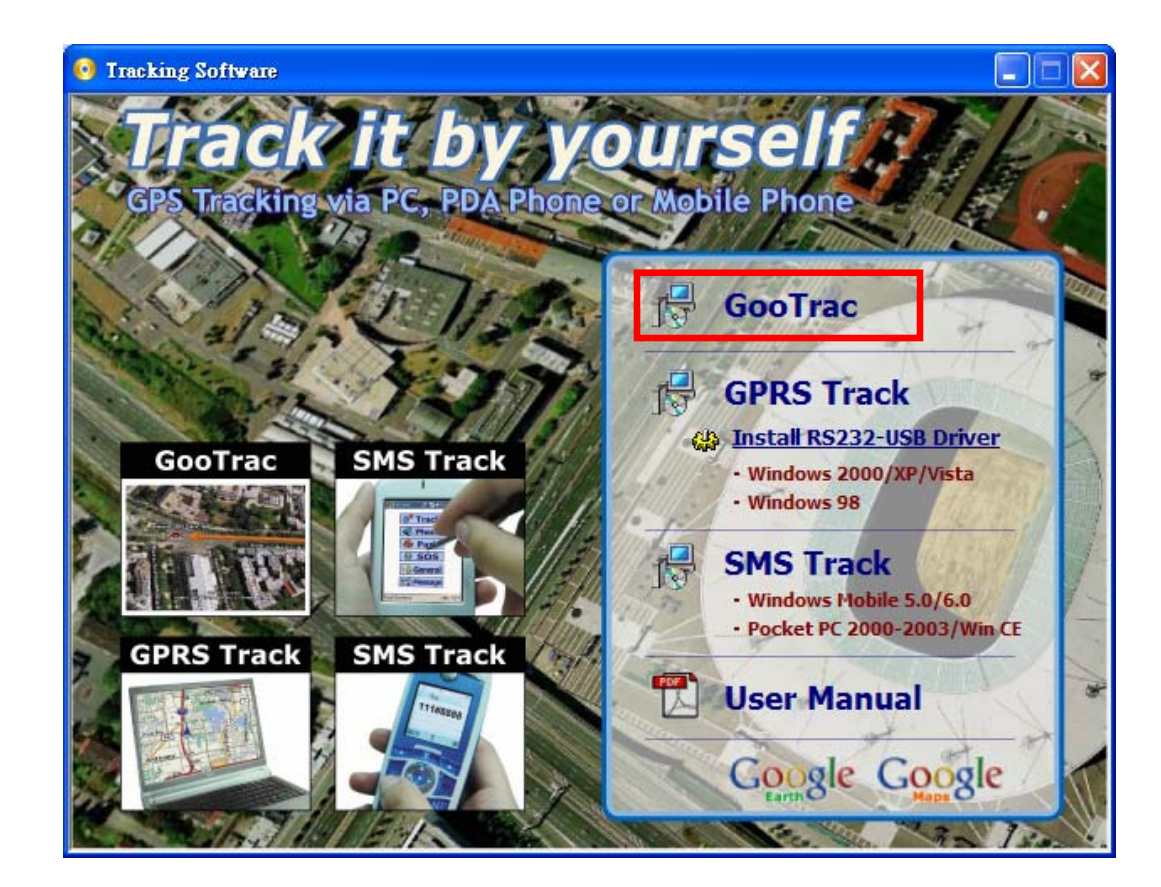

| 🚰 Goo Trac                                                                              |                         |
|-----------------------------------------------------------------------------------------|-------------------------|
| Select Installation Folder                                                              |                         |
| The installer will install GooTrac to the following folder.                             | Jour of oligit "Promos" |
| To install in this folder, click intext . To install to a different folder, enter it be | NOW OF CIICK BROWSE .   |
| Eolder:                                                                                 |                         |
| C:\Program Files\GoPass\Goo Trac\                                                       | B <u>r</u> owse         |
|                                                                                         | <u>D</u> isk Cost       |
|                                                                                         |                         |
|                                                                                         |                         |
|                                                                                         |                         |
|                                                                                         |                         |
| Cancel < <u>B</u> ack                                                                   | <u>N</u> ext >          |

| Installation Complete<br>GooTrac has been successfully installed.<br>Click "Close" to exit.                                                                                                    |                                                                                                    |
|----------------------------------------------------------------------------------------------------|----------------------------------------------------------------------------------------------------|
| GooTrac has been successfully installed.<br>Click "Close" to exit.                                                                                                    |                                                                                                    |
|                                                                                                    |                                                                                                    |
| Please use Windows Update to check for any critical updates to the .NET Framework.                                                                                                    |                                                                                                    |
| "Start" $\rightarrow$ "All Programs" $\rightarrow$ "Gopass" $\rightarrow$ "GooTrac" to run the properties of the second statement of the second statement o | rogram                                                                                                    |
|                                                                                                    | Please use Windows Update to check for any critical updates to the .NET Framework.          Cancel       < Back |

| 6    | - 🥂 | 8      |          | <b>P</b> |     | 0  | Near | Far  |  |
|------|-----|--------|----------|----------|-----|----|------|------|--|
| IMEI |     | Driver |          | Licen    | ice | Di | ata  |      |  |
|      |     |        |          |          |     |    |      |      |  |
|      |     |        |          |          |     |    |      |      |  |
|      |     |        |          |          |     |    |      |      |  |
|      |     |        |          |          |     |    |      | <br> |  |
| IMEI |     | Driver |          | Licen    | ice | Da | ata  |      |  |
|      |     |        |          |          |     |    |      |      |  |
|      |     |        |          |          |     |    |      |      |  |
|      |     | V      | ehicleCo | unt: 010 |     |    |      |      |  |

### 4. Easy Steps 123

First of all, run GooTrac software in your PC.

Step1. Set GPRS APN - send SMS command 600# to the tracker.

600#Password #APN#IP#User#APN\_Password

(ex. 600#8888#airtelnet.es#0.0.0.0#vodafone#vodafone) <Please check with your mobile operator for the APN data. You can find the right command in http://www.gopasstech.com by clicking "send my GPRS APN command".>

Step2. Set IP Address - send SMS command 999# to the tracker.

#### 999#Password#ServerIP#Port

(ex.999#8888#59.120.2.234#3000 - send the data to GoPass server)

<Go to http://www.gopasstech.com; click "See my IP Address" to get the data.>

Step3. Set transmission time interval – send SMS command 115# to the tracker. 115#Password#XX

(ex.115#8888#20 - send the GPS data once each 20 seconds)

After then, the vehicle position data will prompt in GooTrac main screen, as illustrated below.

| 💣 Goo Trac                                                      |              |                 |                   |                       |
|-----------------------------------------------------------------|--------------|-----------------|-------------------|-----------------------|
| <u>S</u> tart <u>T</u> ool <u>R</u> eport <u>V</u> iew <u>H</u> | elp          |                 |                   |                       |
| 🎯 🔀 · 🔣                                                         | 😂 🖃          |                 | Near              | Far                   |
| IMEI                                                            | Driver       | VehicleID       | Data              |                       |
| 355632008146988                                                 | NewDriver    | 355632008146988 | \$GPRMC,033306.00 | 0,A,3640.9686,N,05111 |
| IMEI                                                            | Driver       | VehicleID       | Data              |                       |
| Receive Position: 3556320081469                                 | 188 VehicleC | ount: 0   1     |                   |                       |

### 5. Pipe to COM

Please set "Pipe Option" (as illustrated below), when you use it for the first time.

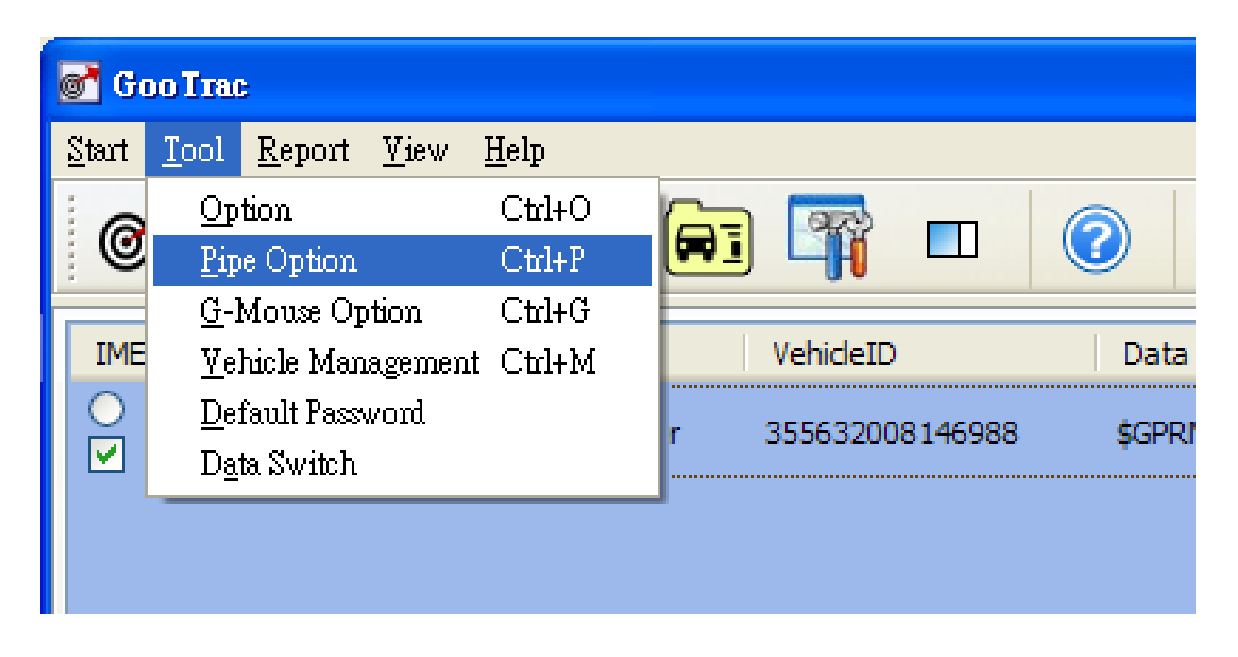

Set the **Data Port** in "**Pipe Option**" to be the same as the **Virtual COM Port** you created in Point 2; and **Baud Rate** to the same value as your mapping software; while the rest can be kept as the default. (The below example is to transfer the GPS position data to **COM6**; and set Baud Rate to **115200**).

| 0 | <b>7</b> 1 | Pipe Option |          | × |
|---|------------|-------------|----------|---|
|   | Г          |             |          |   |
|   |            | Data Port   | COM 6    |   |
|   |            | Baud Rate   | 115200 💌 |   |
|   |            | Parity      | None 🗸   |   |
|   |            | Data Size   | 8 🗸      |   |
|   |            | Stop Bit    | 1 👻      |   |
|   |            | ОК          | Cancel   |   |
|   |            | ОК          | Cancel   |   |

After the above setting, right click the vehicle icon, select "**Pipe to COM**", the text of the column will change to **blue** color. It indicates the GPS position data have been re-directed to the COM Port.

| of Goo Trac                                                       |                                                                |                                                             |                |
|-------------------------------------------------------------------|----------------------------------------------------------------|-------------------------------------------------------------|----------------|
| <u>S</u> tart <u>T</u> ool <u>R</u> eport <u>V</u> iew <u>H</u> e | elp                                                            |                                                             |                |
| 🎯 🔣 · 🔣                                                           | 😵 🖬 🖙 I                                                        | Near                                                        | Far            |
| IMEI                                                              | Driver VehicleID                                               | Data                                                        |                |
| <ul> <li>○ (146988)</li> <li>○ (146988)</li> </ul>                | NewDriver Set Device<br>Edit Vehin<br>Pipe to Co<br>Set passwo | e 035258.000,A,3640<br>cle Data<br>OM<br>d for this vehicle | 0.9686,N,05111 |
| IMEI                                                              | Driver Vehicle                                                 | ) Data                                                      |                |
|                                                                   |                                                                |                                                             |                |
| Receive Position: 3556320081469                                   | 88 VehicleCount: 0   1                                         |                                                             | .:i            |
| <mark>Start Iool Report View He</mark>                            | elp                                                            |                                                             |                |
|                                                                   |                                                                | Near                                                        | Far            |
|                                                                   | Driver VehideID                                                | Data                                                        |                |
| 355632008146988                                                   | NewDriver 3556320081                                           | 46988 \$GPRMC,032152.000,A,3640                             | 0.9686,N,05111 |
| IMEI                                                              | Driver Vehicle                                                 | ID Data                                                     |                |
|                                                                   |                                                                |                                                             |                |
| Receive Position: 3556320081469                                   | 88 VehicleCount: 0   1                                         |                                                             | .:i            |
|                                                                   |                                                                |                                                             |                |

### 6. Run Navigation Map

Run the mapping software installed in your computer; set **GPS Port** to **COM1**, and **Baud Rate** to the same value as set in **Pipe Option** (in the above example, it is **115200**), you will be able to see the position/ movement of the vehicle in the map live & real-time.

|                                                         | Options ?                                                                                                    |      |
|---------------------------------------------------------|----------------------------------------------------------------------------------------------------|------|
|                                                         | GPS Routing Voice System                                                                                                    | 1    |
|                                                         | GPS Com: COM1:                                                                                                    |      |
|                                                         | Baudrate: 115200                                                                                                    |      |
|                                                         | Datum: WGS 84 🗸                                                                                                    |      |
|                                                         | Format: NMEA 0183 -                                                                                                    |      |
|                                                         | Scan GPS                                                                                                    |      |
|                                                         |                                                                                                    |      |
| Generall<br>File(F) View(Y) GPS(G) Track(I) Tools(I) He | (H)                                                                                                    | ×    |
| ③ D ≥ ■ ● ● ● ■                                         |                                                                                                    |      |
| 2.35km                                                  | Schimmelstrasse                                                                                                    |      |
| Gerold Sudi                                             | rampe F                                                                                                    |      |
|                                                         | Elisaburg Ankerstrasse<br>Avis Autovermitung AG; Gartenhofstrasse                                                                                                    |      |
| Sihlfeld-Garage                                         | Fre yastrasse                                                                                                    |      |
| Alpenrosh m                                             | zebahnstrasse Zurich La Roche                                                                                                    |      |
|                                                         | Bahl Wiedikon Arcade                                                                                                    |      |
| Zweierstrasse Weststrasse                               | Schontalstrasse                                                                                                    |      |
| E                                                       | SCHIMMET A POINTERE                                                                                                    |      |
|                                                         | Gerhardstrass China Restaurant Peki                                                                                                    | ing  |
| Birmensdorferst                                         | rasse rasse                                                                                                    |      |
| UBS AG 2                                                | Image: Constraint of the second second sec |      |
| Zu                                                      | rich Zurich Schimmelstrasse Speed : 60 KM/H E : 08 31 27.7" N :                                                                                                    | 4' / |

8